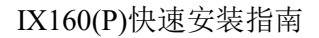

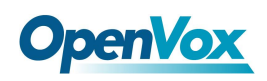

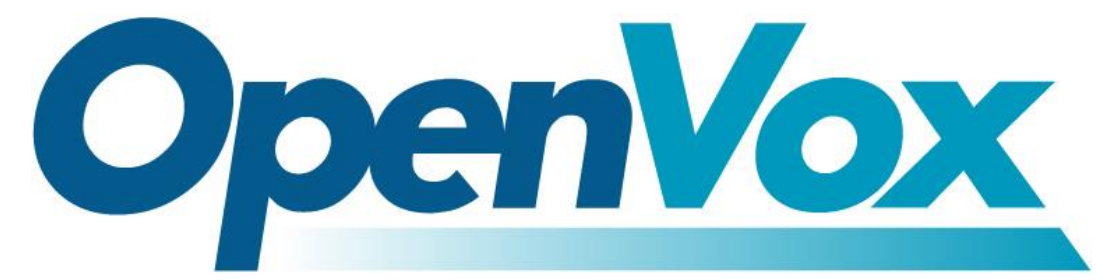

# 开源通信有限公司

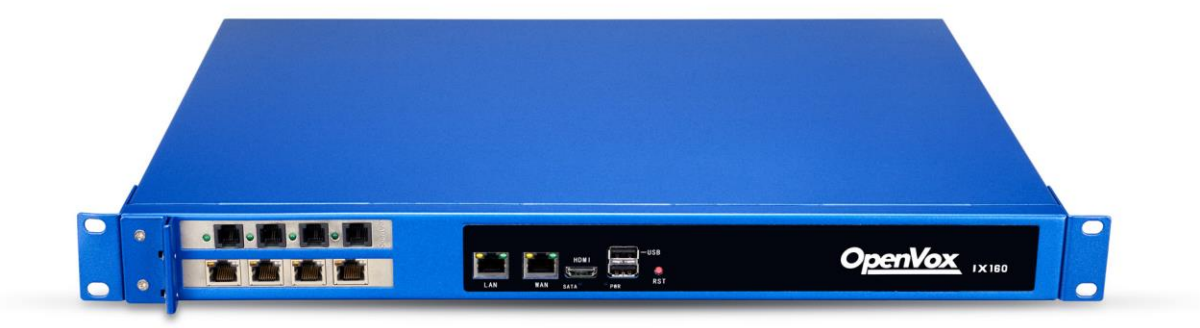

# IX160(P)快速安装指南

Version 1.0

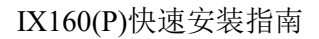

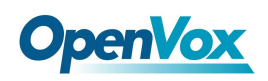

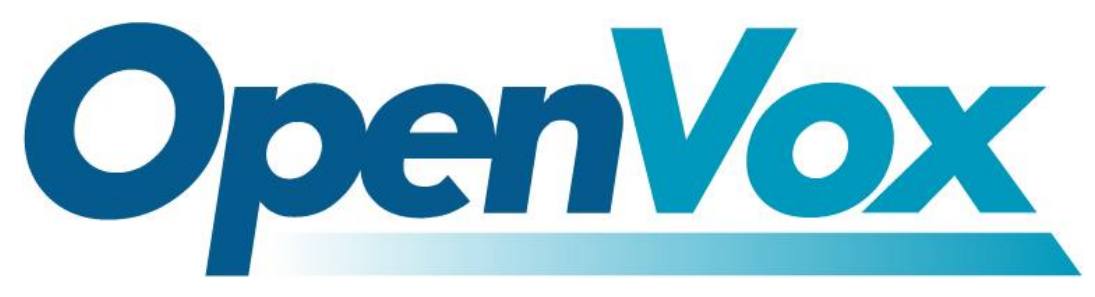

# 开源通信有限公司

地址: 深圳市龙华区龙华街道清祥路书刊大厦清华信息港6楼624室518109

- 电话: +86-755-66630978, 82535461, 82535362
- 邮箱:业务: sales@openvox.cn

技术支持: support@openvox.cn

工作时间:周一至周五 09:00-18:00 (GMT+8),假节日除外

谢谢选用 OpenVox 产品!

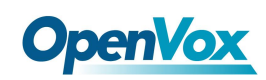

#### 声明

Copyright<sup>°</sup> 2020 OpenVox 有限公司保留所有权限。未经事先书面许可,任何人不得擅自摘抄。

#### 机密

本文所包含的信息具有高度机密性质, OpenVox专有此机密和产权。未经本公司书面许可,任何单位和个人不得擅自摘抄、复制文档内容的部分或全部。

#### 免责声明

OpenVox保留随时修改产品设计、特性等相关权利, 恕不另行通知相关修改。且OpenVox无需 对由于使用本文档而导致的任何错误或损害承担责任。最终解释权归深圳市开源通信有限公 司所有。

OpenVox有限公司努力确保本文档中包含的信息是准确、完整。尽管如此,这个文档的内容也 有可能被修订,恕不另行通知。请联系OpenVox公司确保你有这个文档的最新版本。

#### 商标

本文档中提到的所有另外的商标其产权属于各自的所有者。

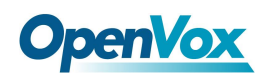

#### 修订历史

| 版本号 | 发布日期       | 描述 |
|-----|------------|----|
| 1.0 | 03/11/2020 | 全篇 |

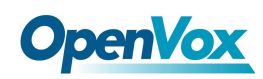

# 目录

| 1. | 外观             | 6  |
|----|----------------|----|
| 2. | 硬件安装           | 7  |
|    | 2.1 板卡安装       | 7  |
|    | 2.2 UPS 安装     | 10 |
| 3. | 安装配置 RAID      | 12 |
|    | 3.1 CSM 兼容模块设置 | 12 |
|    | 3.2 配置 RAID 模式 | 13 |
|    | 3.3 安装系统       | 17 |
|    | 3.4 查看信息       | 17 |
|    | 3.5 故障排除方法     | 17 |
|    | 3.6 故障处理注意事项   | 17 |
| 4. | 安装系统           | 18 |

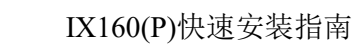

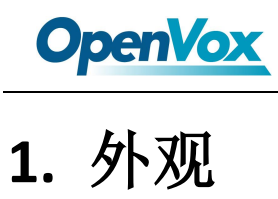

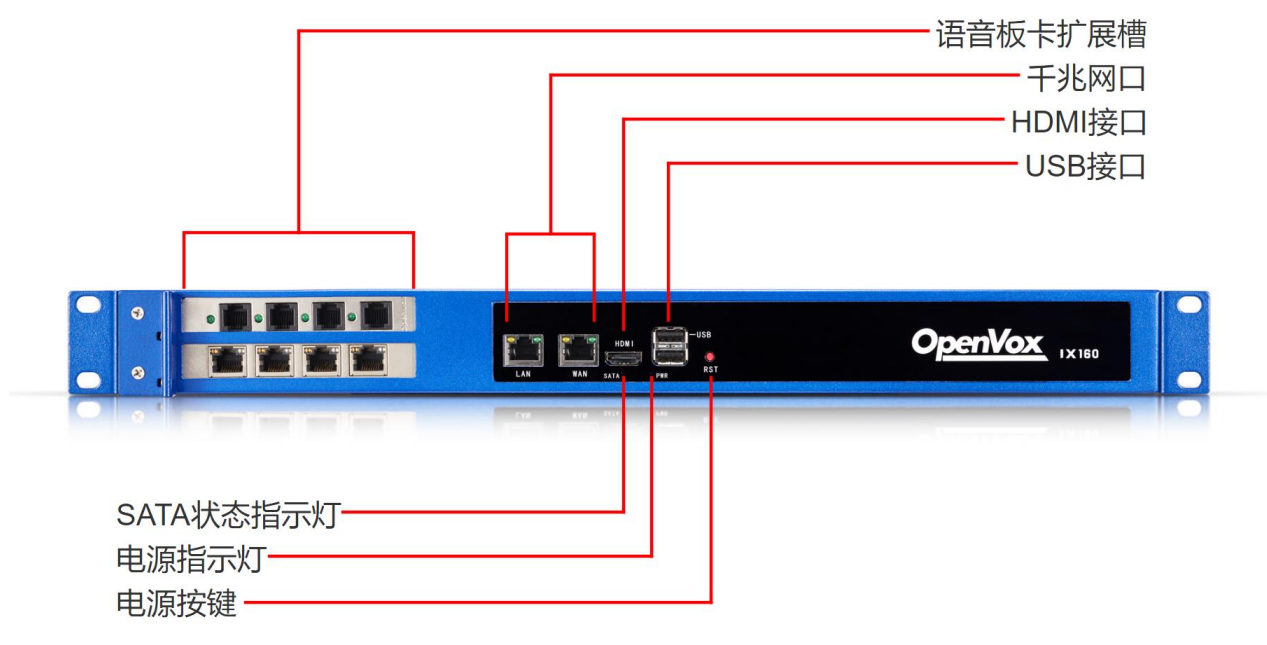

Figure 1-1 IX160(P) 前面板

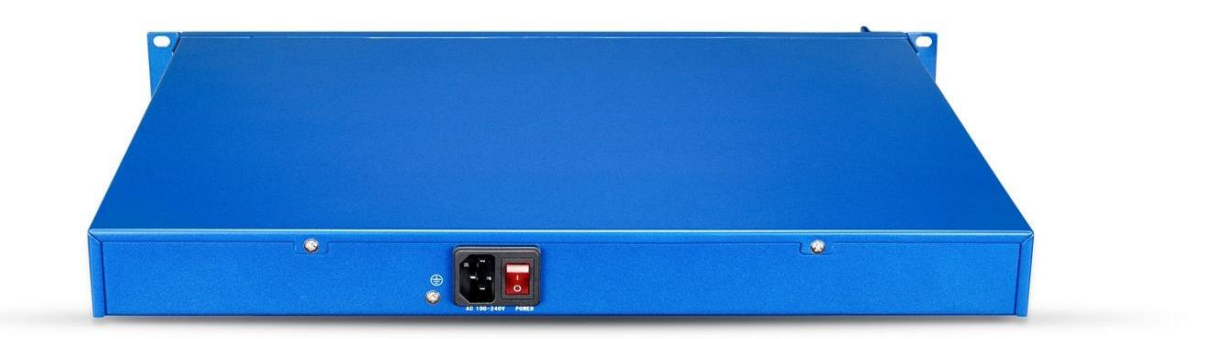

#### Figure 1-2 IX160(P)背板

IX160/IX160P 有两个 PCIe 扩展插槽,支持以下任意两款 OpenVox 语音板卡的组合:

- A400E/A(E)810E/A(E)1610E/A(E)2410E
- B(E)200E/B(E)400E
- D(E)130E/D(E)230E/D(E)430E/D(E)830E/D(E)1630E

除了 A400E, 其他的接口卡均可选配回声消除模块(EC)。

IX160/IX160P 提供了两个千兆网卡,一个 HDMI 显示接口,两个 USB 口,采用 100-240V AC 电 源,可支持选配冗余电源(RPS)、不间断电源(UPS)和 RAID 硬件。

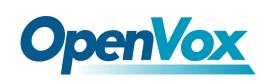

# 2. 硬件安装

#### 2.1 板卡安装

取下螺丝,打开设备上盖,可以看到预留插板卡的槽位部分。

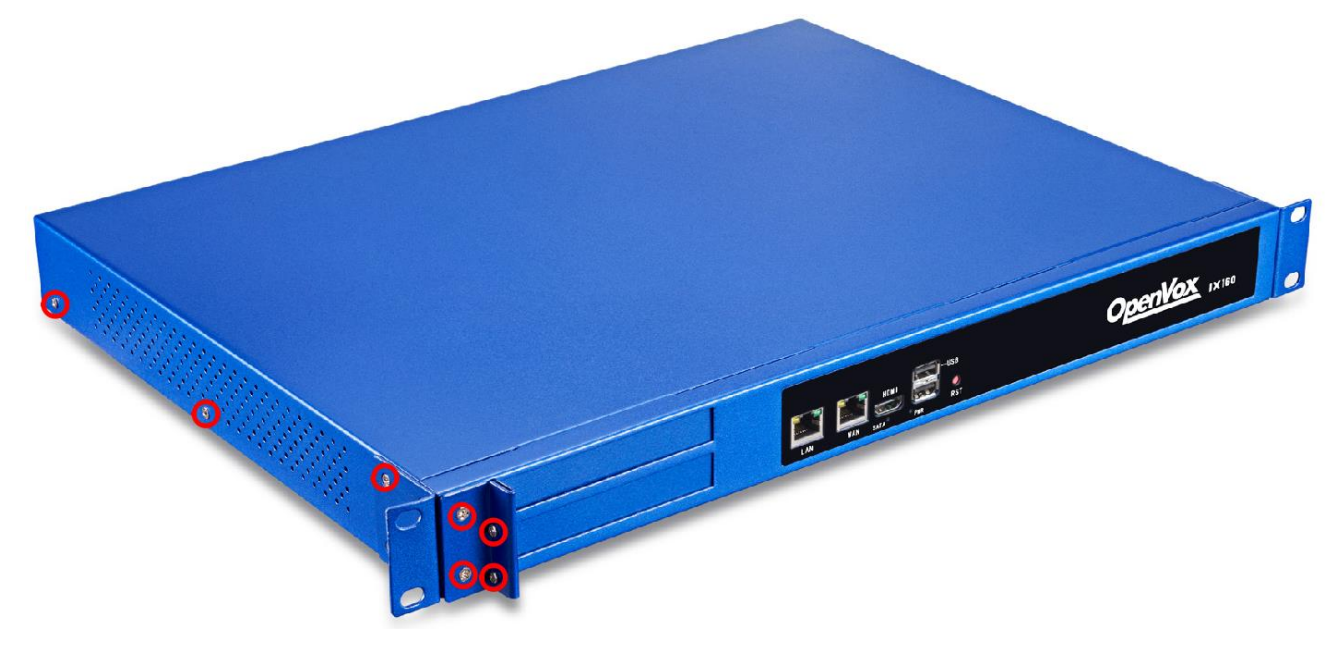

注意下图中所标注的 PCle 插槽和卡口处:

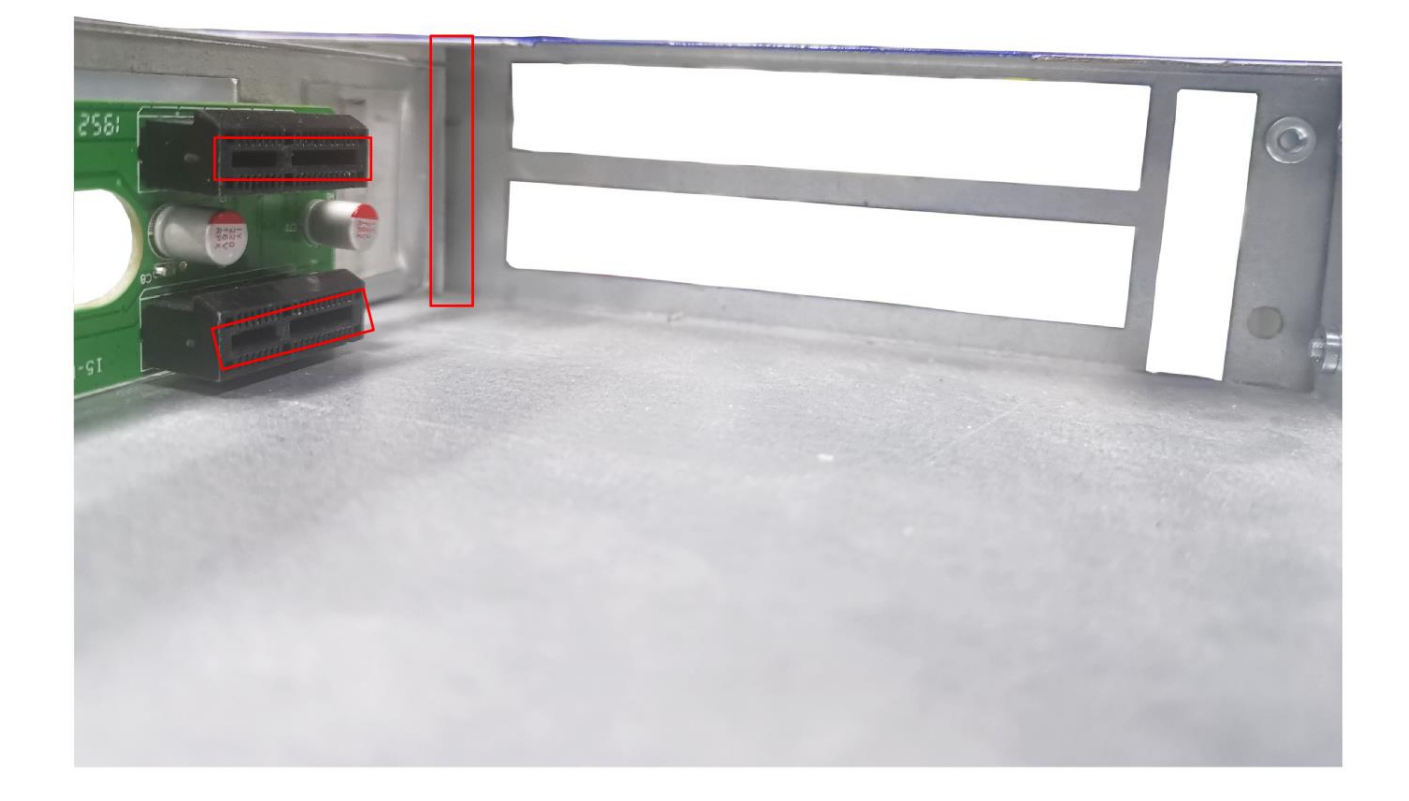

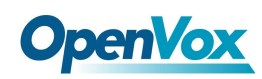

#### 首先顺着卡槽留空将板卡贴着槽位放入:

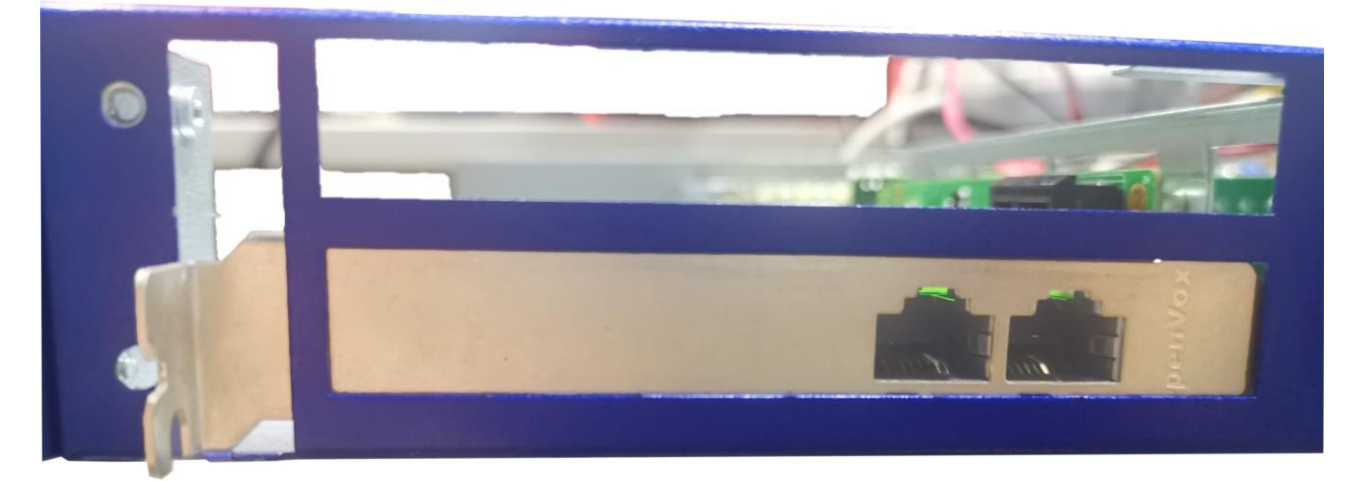

将板卡的 PCle 接口和挡板边缘对准图中所示 PCle 插槽和卡口处插入,严丝合缝:

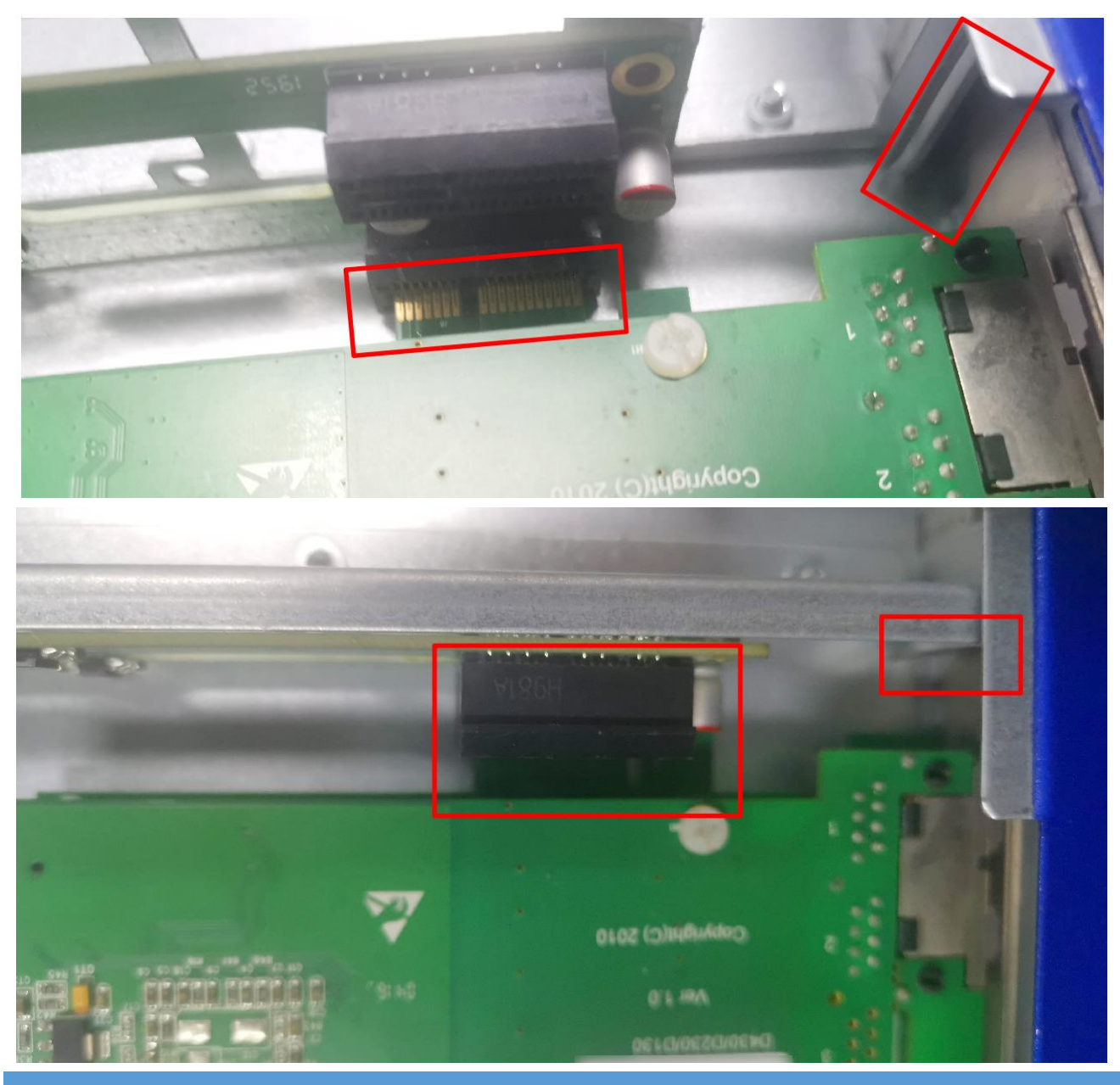

OpenVox Communication Co., LTD.

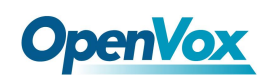

里面的板卡装好后,将挡板装上,螺丝拧紧。

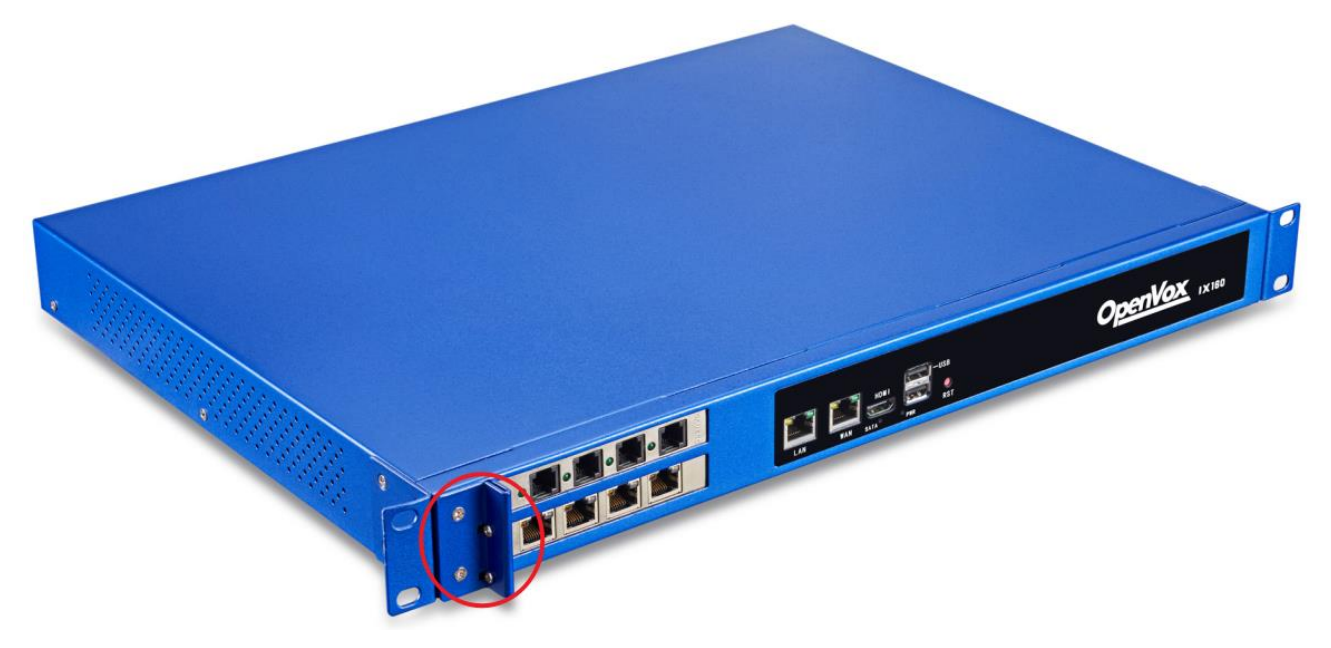

注意:部分板卡需要通过 12V 4-PIN 的连接头给板卡提供外加电源,否则模块不能被系统识别。 此时请将连接头连至背板供电接口。

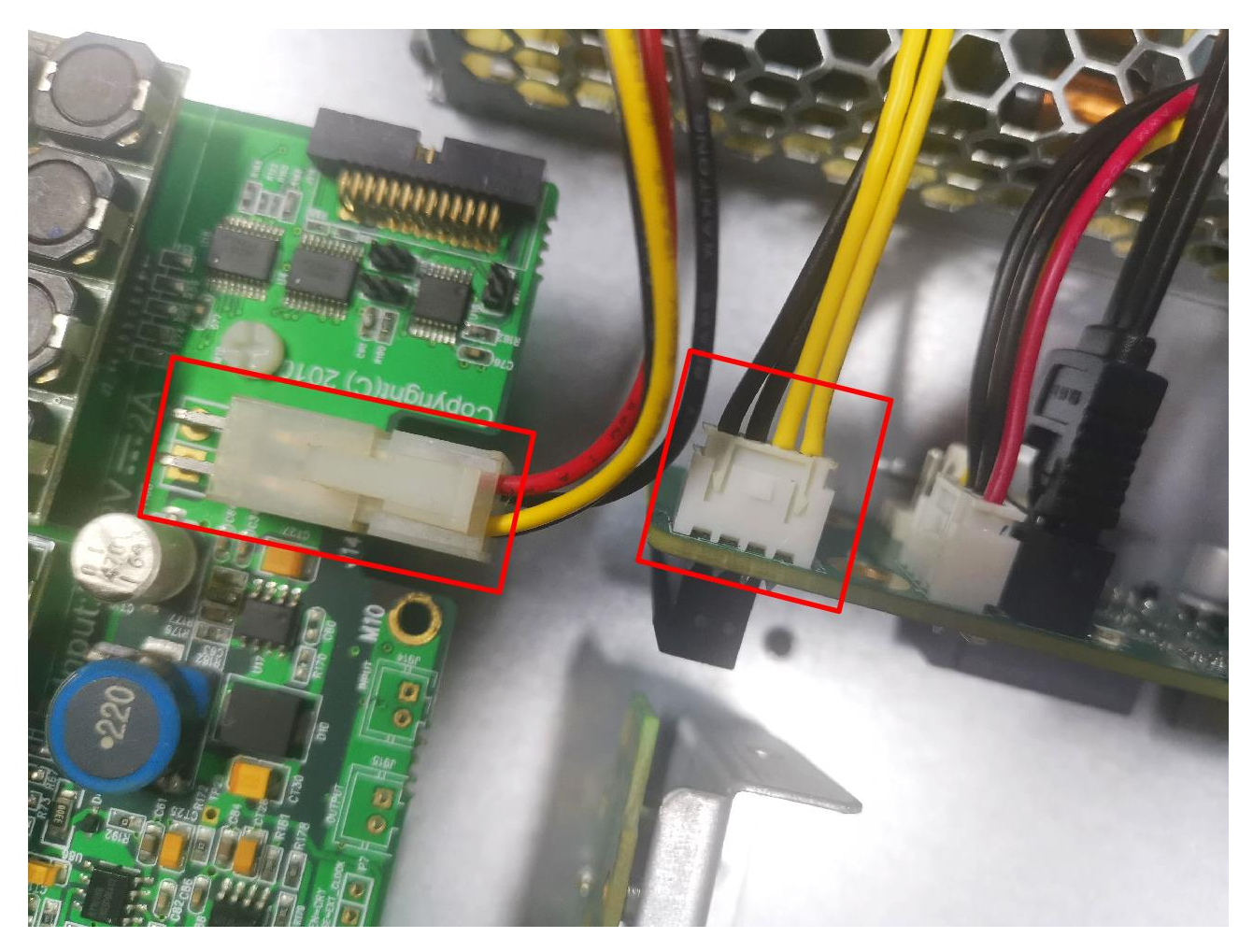

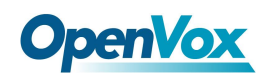

# 2.2 UPS 安装

下图是 UPS 模块安装的区域,图中标示了 UPS 接口及四个螺柱:

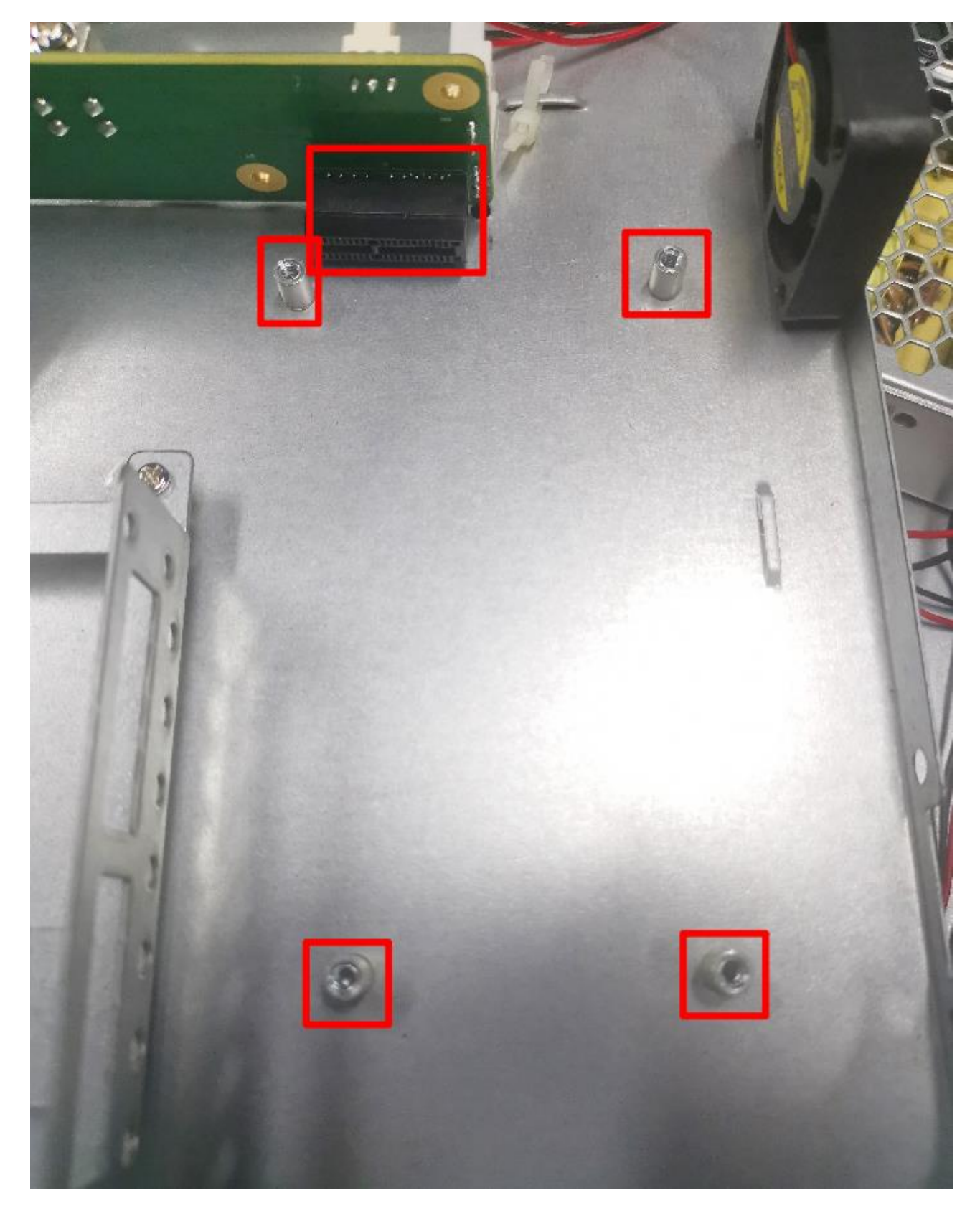

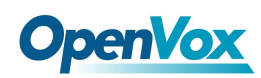

#### 安装 UPS 模块时只需对准接口插入,并在四角固定好螺丝即可:

![](_page_10_Picture_3.jpeg)

![](_page_11_Picture_0.jpeg)

# 3. 安装配置 RAID

首先,在断开电源的情况下,正确地安装 RAID 卡和两张硬盘。

#### 3.1 CSM 兼容模块设置

开机上电启动过程中反复按 BIOS 快捷键(按 Esc 或 Delete 键)以中断启动进入 BIOS 设置界面。

进入 BIOS 设置,选择 Advanced→CSM configuration。

![](_page_11_Picture_7.jpeg)

![](_page_12_Picture_1.jpeg)

确认 Storage 参数设置为 legacy,保存设置后重启。

![](_page_12_Figure_3.jpeg)

#### 3.2 配置 RAID 模式

上电后,一直按 Ctrl+m 进入 Raid 卡开始配置 Raid 模式

进入配置界面,选择 HBA 0: Marvell 0 并回车,若 Configuration Wizard 无法选择,应能看到 New VD 目录下有两张硬盘

![](_page_12_Picture_7.jpeg)

![](_page_13_Picture_1.jpeg)

| Marvell BIOS Setur<br>-Topology<br>HBA 0: Marvell 0<br>Virtual Disks<br>Free Physical Disks<br>[ SSD 0: Netac SSD 120G<br>SSD 1: Netac SSD 120G | ) (c) 2016 Marvell Technology Group Ltd.<br>-Information<br>Vendor ID : 1B4B<br>Device ID : 9230<br>Revision ID : A1<br>BIOS Version : 1.0.0.1028<br>Firmware Version : 2.3.0.1078<br>PCIe Speed rate : 5.0Gbps x1<br>Configure SATA as: AHCI Mode<br>Supported Mode : RAID0 RAID1 RAID10 |  |
|----------------------------------------------------------------------------------------------------|----------------------------------------------------------------------------------------------------|--|
| Help<br>Marvell RAID on chip controller.<br>ENTER: Operation F10: Exit/Save ESC: Return                                                         |                                                                                                    |  |

选择 New\_VD 回车,选 delete,按 Y 确认。此时两张硬盘转移到 Free Physical Disks 下

选择 HBA 0: Marvell 0, 回车。选择 Configuration Wizard, 回车。

| Marvell BIOS Setup (c) 2016 Marvell Technology Group Ltd.                                                                                      |                                                                                                    |  |
|----------------------------------------------------------------------------------------------------|----------------------------------------------------------------------------------------------------|--|
| -Topology<br>HBA 0: Marvell 0<br>- Virtual Disks<br>Free Physical                                                                              | -Information<br>: 1B4B<br>: 9230<br>: 01                                                                                                    |  |
| E SSD 0: Netac SSD 120G<br>SSD 1: Netac SSD 120G                                                                                               | BIOS Version : 1.0.0.1028<br>Firmware Version : 2.3.0.1078<br>PCIe Speed rate : 5.0Gbps x1<br>Configure SATA as: AHCI Mode<br>Supported Mode : RAIDO RAID1 RAID10 |  |
| Help<br>Select free disks to create array and continue to create virtual disk on<br>this array.<br>ENTER: Operation F10: Exit/Save ESC: Return |                                                                                                    |  |

依次选择两张硬盘,并按空格选中。

![](_page_14_Picture_0.jpeg)

#### 选中后对应硬盘前会有\*号标识。

| Marvell BIOS Setup (c) 2016 Marvell Technology Group Ltd.<br>Configure->Select free disks                                            |                                                                                                    |                                                                                                    |  |
|----------------------------------------------------------------------------------------------------|----------------------------------------------------------------------------------------------------|----------------------------------------------------------------------------------------------------|--|
| HBA 0: Marvell 0<br>Virtual Disks<br>Free Physical Disks<br>*   SSD 0: Netac SSD 120G<br>* L SSD 1: Netac SSD 120G                   | Port ID :<br>PD ID :<br>Type :<br>Status :<br>Size :<br>Feature Support:<br>Current Speed :<br>Model :<br>Serial :<br>FW Version :<br>Rotation Rate :<br>S.M.A.R.T : | 1<br>1<br>SATA SSD<br>Unconfigured<br>111.8GB<br>NCQ TRIM 6Gb/s 48Bits<br>6Gb/s<br>Netac SSD 120GB<br>AA000000234500003466<br>T0910A0<br>Solid state<br>Enable |  |
| Help<br>Use space bar to select the free disks to be used in the array.<br>ENTER: Operation SPACE: Select F10: Exit/Save ESC: Return |                                                                                                    |                                                                                                    |  |

选中硬盘后光标移动至编号为0的硬盘处,回车。

#### 右方 RAID Level 处回车,选择 RAID 1。

| Marvell BIOS Setup (c) 2016 Marvell Technology Group Ltd.                |                                                                                                    |  |  |
|--------------------------------------------------------------------------|----------------------------------------------------------------------------------------------------|--|--|
| Holp                                                                     | RAID Level : RAID 0<br>Max Size : 223.46<br>Stripe Size : 64K<br>Quick init : Yes<br>Name : Defaul<br>Threshold(2) : 100<br>Next |  |  |
| Virtual disk configurations.<br>ENTER: Select F10: Exit/Save ESC: Return |                                                                                                    |  |  |

![](_page_15_Picture_0.jpeg)

![](_page_15_Picture_1.jpeg)

Name 视情况修改。

| Marvell BIOS Setup (c) 2016 Marvell Technology Group Ltd.                                                          |                                                                                                    |  |  |  |
|----------------------------------------------------------------------------------------------------|----------------------------------------------------------------------------------------------------|--|--|--|
| -Configure->Select free disksCreate Virtual Disk                                                                   |                                                                                                    |  |  |  |
| HBA Ø: Marvell Ø<br>Virtual Disks<br>Free Physical Disks<br>* - SSD 0: Netac SSD 120G<br>* - SSD 1: Netac SSD 120G | RAID Level : RAID 1<br>Max Size : 111.7GB<br>Stripe Size : 64K<br>Quick init : Yes<br>Name : Raid_1<br>Threshold(%) : 100<br>Next |  |  |  |
| Help                                                                                                    |                                                                                                    |  |  |  |
| Uirtual disk configurations.<br>ENTER: Select F10: Exit/Save ESC: Return                                           |                                                                                                    |  |  |  |

选择 Next 回车,按Y确认。 F10 保存并退出,按Y确认。

上电后按 Esc 或 Delete 键,进入 BIOS 设置。在 Boot -> Boot Option 中,可以看到 MARCELL Raid VD 选项,说明设置成功,将此项设为首选项即可。

| Aptio Setup Nain Advanced Chipset :                                              | U <mark>tility – Copyright (C) 2020 American</mark><br>Security <mark>Boot</mark> Save & Exit | ) Megatrends, Inc.                      |
|----------------------------------------------------------------------------------|-----------------------------------------------------------------------------------------------|-----------------------------------------|
| Boot Configuration<br>Setup Prompt Timeout<br>Bootup NumLock State<br>Quiet Boot | 1<br>[On]<br>[Disabled]                                                                       | Sets the system boot order              |
| Boot Option Priorities<br>Boot Option #1                                         |                                                                                               |                                         |
| Boot Option #2                                                                   | [UEFI: Built-in EFI<br>Shelll                                                                 |                                         |
| Fast Boot                                                                        | Boot Option #1                                                                                |                                         |
| New Boot Option Policy                                                           | MARVELL Raid VD                                                                               | lect Screen                             |
| Hard Drive BBS Priorities                                                        |                                                                                               | lect Item                               |
|                                                                                  |                                                                                               | +/-: Change Opt.                        |
|                                                                                  |                                                                                               | F1: General Help<br>F2: Previous Values |
|                                                                                  |                                                                                               | F3: Optimized Defaults                  |
|                                                                                  |                                                                                               | ESC: Exit                               |
|                                                                                  |                                                                                               |                                         |
|                                                                                  |                                                                                               |                                         |
|                                                                                  | e 1263, Copuright (C) 2020 American ⊧                                                         | legatrends, Inc.                        |
| Version 2.1                                                                      | 8.1265. Copyright (C) 2020 mileriodan (                                                       |                                         |

![](_page_16_Picture_0.jpeg)

![](_page_16_Picture_1.jpeg)

### 3.3 安装系统

在系统界面安装 MSU 管理软件,见附件 Marvell\_MSU\_Linux\_v4.1.0.2032.zip,解压后使用命令 *rpm -ivh MSU-4.1.0.2032-1.x86\_64.rpm* 安装。

#### 3.4 查看信息

访问 <u>http://172.XXX.XXX.XXX.8845/MSU/JumpPage.php?Target=StoragePage</u>可以查看装在机器 上的 Raid 信息。

#### 3.5 故障排除方法

设备运行状态说明: 拆开上盖,检查背板的 SATA 口 LCD 灯,运行正常的情况下,是闪烁的状态; 硬盘坏了的情况下,对应的状态灯会常亮。

如何开启蜂鸣器开关: 安装完 MSU 管理软件后,登录软件的界面,开启相应参数即可。

#### 3.6 故障处理注意事项

设备出故障后,需要换上新的硬盘。这个时候先确定坏的硬盘位置,然后关机。 插上新的硬盘后,开机,此时设备会正常的将数据同步

#### 虽然设备是模块化设计,但不支持热插拔,

#### 严禁在设备运行过程中抽插模块

![](_page_17_Picture_0.jpeg)

# OpenVox 4. 安装系统

IX160/IX160P 将预装 OpenVox 自主研发的 IPPBX 系统,如需预装其他系统(FreePBX/Issabel) 请与销售联系确认。